## Boru\_Fitting\_Hesaplama-v2.1 Programı Kullanım Klavuzu

# 1. Önsöz

Satış firmaları projeler üzerinden malzeme listesi çıkartırlar ve teklif verirler. Mevcut Tesisat ve Alt Yapı projelerinde boru ve ekleme parçalarının metrajının çıkarılmasını sağlamak için bu programı yaptım.

Program testlerden geçti, ancak yine de sorun çıkması durumunda mail adresime mail gönderiniz.

Hata durumunda: <u>kenan@kilicaslan.nom.tr</u> 'ye bildiriniz.

Program iki dosyadan oluşur.

Boru\_Fitting\_Hesaplama-v2.1.lsp : Hesaplama yapan lisp programıdır.

Kenan.lin : Ekleme Parçası sayısını gösteren çizgi tipi tanım dosyasıdır.

Programın Autocad içinde kullanılan fonksiyonları aşağıdadır. Bunların isimleri "k\_" ile başlar.

## 2. Fonksiyonlar

Programda kullanılan fonksiyonlar aşağıdadır.

- K\_BLOKSAY
- K\_BORU
- K\_BORU DONUSTUR
- K\_BORU\_HESAP
- K\_BORU\_TIPI\_OZEL\_SEC
- K\_BORU\_TIPI\_SEC
- K\_BUYUKLUK
- K\_CIZGI\_TIPI\_AYARLA
- K\_CIZGITIPI\_DEGISTIR
- K\_DIRSEK
- K\_FITTING
- K\_FITTING\_HESAP
- K\_FITTING\_OZEL
- K\_OZEL\_BORU\_HESAP
- K\_PARCA\_SAYISI\_DEGISTIR
- K\_PARCA\_SIL
- K\_REDUKSIYON
- K\_TE

# 3. Ön Ayarlar

# 3.1 K\_Buyukluk

Çizim ölçeği, ekleme parçasını gösteren işaretin büyüklüğü girilir.

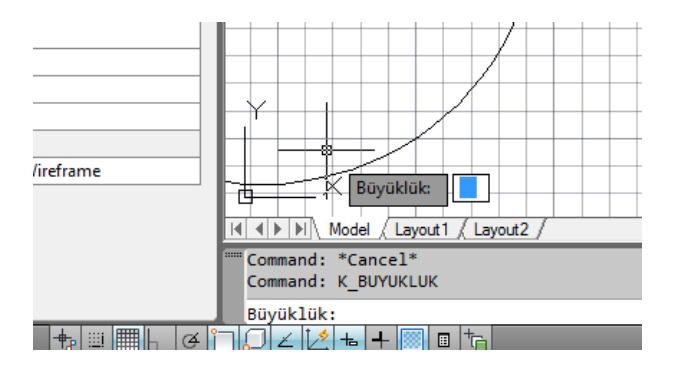

## 3.2 K\_Boru\_Tipi\_Sec

Metrajı ölçülecek borunun tipi seçilir. Ekleme parçaları bu tipte oluşur. Seçilen tipe uygun layer oluşturmaktadır. Örneğin, Boru tipi Polietilen seçildiğinde, kenan\_Polietilen\_boru isminde layer tanımlanır. Boru tipi olarak, Polietilen, Çelik, Atıksu, Temizsu, Korige, Doğalgaz, Yangın ve Jeotermal seçilebilir.

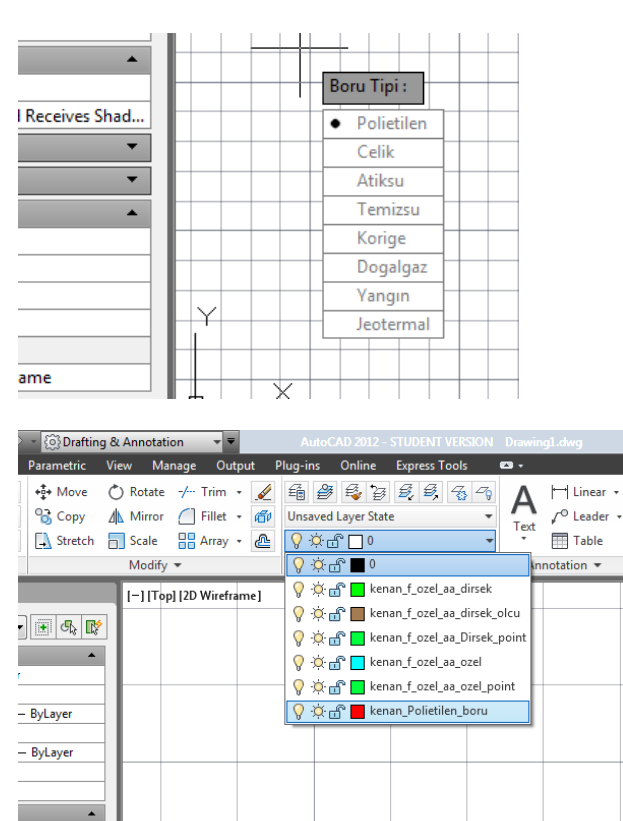

Receives Shad..

## 3.3 K\_Boru\_Tipi\_Ozel\_Sec

Aynı tip boru bazen farklı amaçlarla kullanılmaktadır. Bu durumda boru tipi olarak özel isimlendireceğimiz boruyu seçeceğiz. Örneğin, soğutma hattında ve ısıtma hattında çelik boru kullanıldığı durumda, özel boru olarak ISITMA, SOGUTMA, DONUS, DOLASIM gibi isimler verebiliriz.

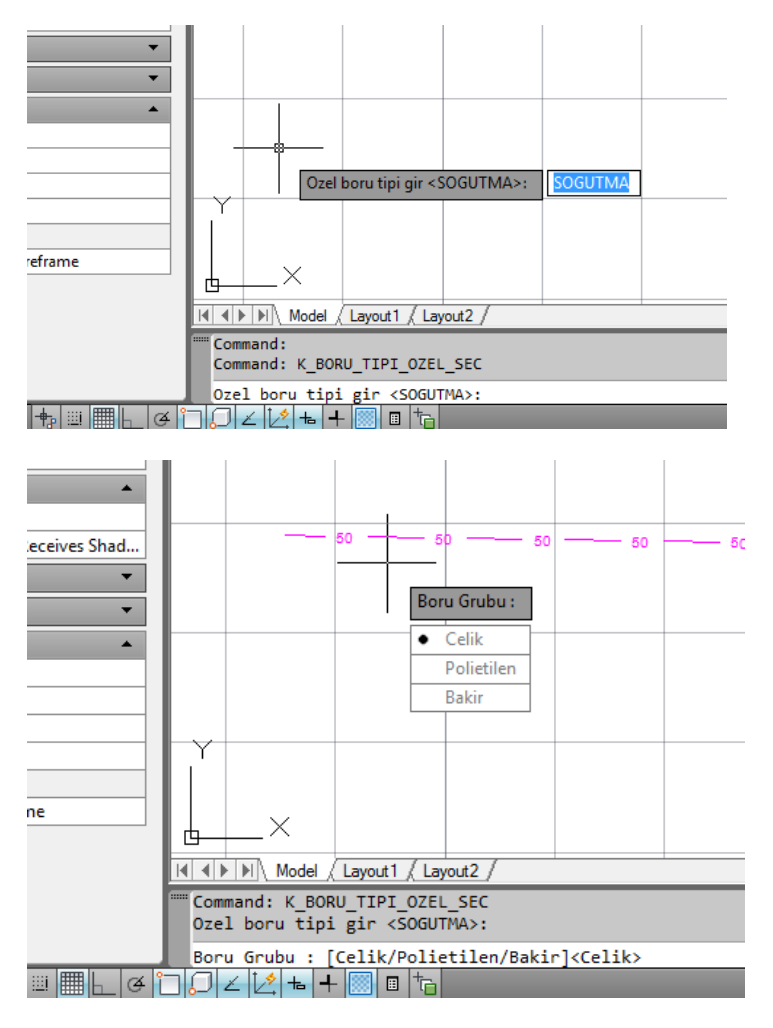

Özel boru tipi girildikten, boru grubu seçenekleri gelir, Boru grupları Çelik, Polietilen ve Bakır'dır. Bu gruplar seçilecek anma çap değerleri için gereklidir.

# 3.4 K\_Cizgi\_Tipi\_Ayarla

Çizgi tipi olarak ByLayer ve Ozel seçeneklerinden biri seçilir. Eğer Ozel Tip seçilirse, çizginin ölçek değeri girilerek, çizgi ölçeği belirlenmiş olur.

# 3.5 K\_Cizgi\_Tipi\_Değiştir

Projedeki tüm çizgileri, düz çizgiye ya da özel çizgiye (üzerinde çap yazılı çizgiye) dönüştürür.

| notation •                                                 | Australia (Marca)                              | NTVF204 Dameston                                            | Type a knyword or phrose | 11 1 pipele                       | 0                 |
|------------------------------------------------------------|------------------------------------------------|-------------------------------------------------------------|--------------------------|-----------------------------------|-------------------|
| otate 🤸 Trim - 🤌<br>foror 🦳 Fillet - 🚭<br>cale 🔡 Array - 🛃 | He B He D B I<br>Uncaved Layer State<br>♀♀@℃□0 | € 6 9 A H Linear<br>• Test / <sup>0</sup> Leader<br>□ Table |                          | Layer •<br>ByLayer •<br>ByLayer • | Messure Rete      |
| ledily +                                                   | Layers +                                       | Annotation +                                                | Block + Pr               | iperties • • • Groups • -         | Utilities + Clipt |
|                                                            |                                                |                                                             |                          |                                   | 22                |
|                                                            |                                                | Cleve Tipi:<br>• DyLayer                                    |                          | 32                                | 32                |
|                                                            |                                                | 0adTip                                                      |                          |                                   |                   |
| -                                                          |                                                | 8                                                           |                          |                                   |                   |
|                                                            |                                                |                                                             |                          |                                   | 32                |
|                                                            |                                                | Çizgi Tipi Ölçeği: «200»                                    |                          |                                   |                   |
|                                                            |                                                |                                                             |                          |                                   | _                 |
|                                                            |                                                |                                                             |                          |                                   |                   |
|                                                            |                                                |                                                             |                          |                                   |                   |
|                                                            |                                                |                                                             |                          |                                   |                   |
|                                                            |                                                |                                                             |                          |                                   |                   |
|                                                            |                                                |                                                             |                          |                                   |                   |
|                                                            |                                                | Çitişi Tişi:<br>Bylayer                                     |                          |                                   |                   |
|                                                            |                                                | <ul> <li>contrib</li> </ul>                                 |                          |                                   |                   |

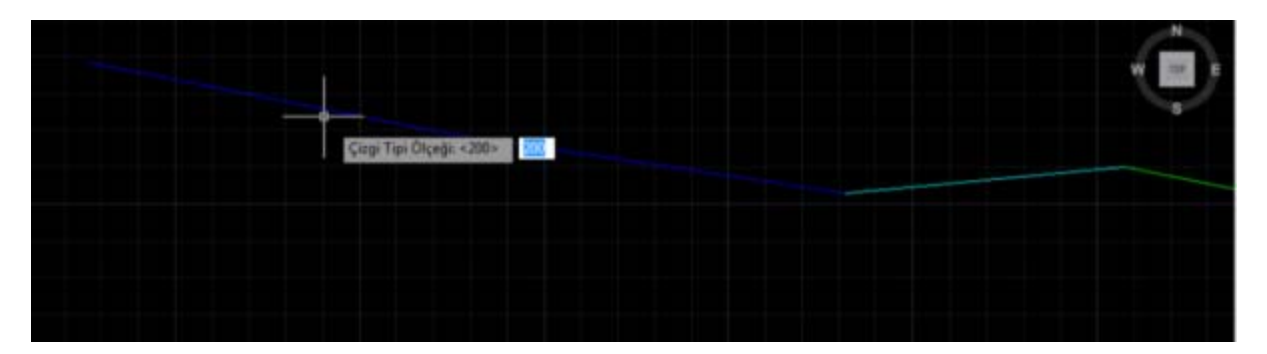

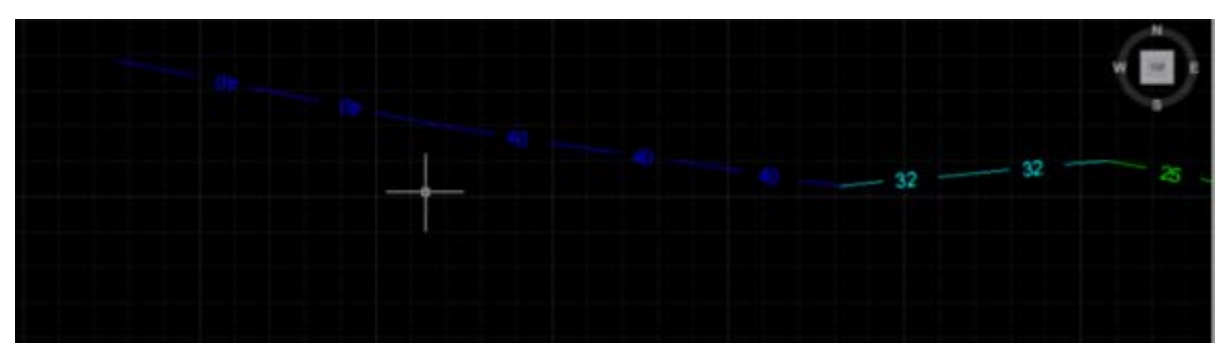

#### 4. Boru

### 4.1. **k\_boru**

k\_boru komutu ile istenilen çapı sembolize eden çizgileri çizer. Farklı çaplar için farklı renktedir.

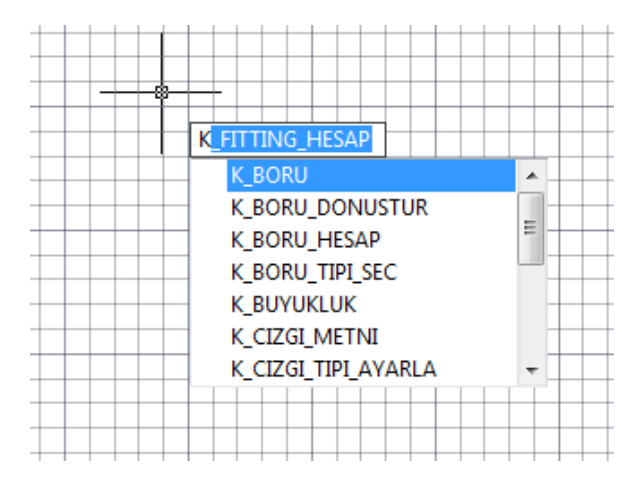

Eğer daha önce boru çeşidi seçilmemişse, boru çeşidi seçilmesi istenir.

| Boru Tipi :                 |       |
|-----------------------------|-------|
| <ul> <li>Polieti</li> </ul> | len   |
| Celik                       |       |
| Atiksu                      |       |
| Temiz                       | su    |
| Korige                      |       |
| Dogal                       | gaz   |
| Yangır                      | n     |
| Jeoterr                     | an al |

Daha önce, metin ve işaret büyüklüğü girilmemişse bu değer istenir.

| <br>- |       |   |   |  |   |   |   |   |   |   |   |
|-------|-------|---|---|--|---|---|---|---|---|---|---|
| Büy   | üklük | : |   |  |   |   |   |   |   |   |   |
|       |       |   | _ |  | _ | _ | _ | _ | _ | _ | - |

Çizilecek boru çapı girilir.

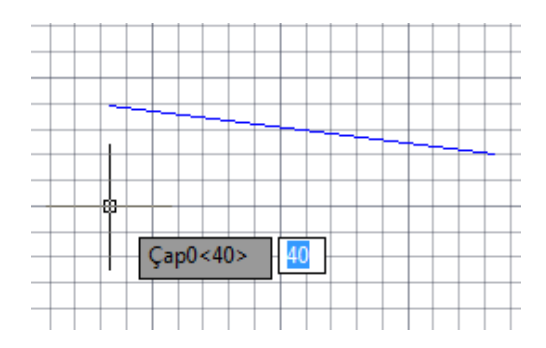

Sizden borunun başlangıç ve bitiş noktası istenecektir.

| Point0: | 2059.342 1130.0841 | Point1: 2834.8727 1068.5513 |
|---------|--------------------|-----------------------------|

Çizgi konduktan sonra aynı çaptan tekrar boru çizmek istermisiniz sorunun cevabı Evet olursa, sizden iki nokta daha isteyecektir.

| Aynı çaptan yeni boru çizimi:       • Evet       Hayır |                               |
|--------------------------------------------------------|-------------------------------|
| Evet     Hayır                                         | Aynı çaptan yeni boru çizimi: |
| Hayır                                                  | Evet                          |
|                                                        | Hayır                         |

Eğer **k\_cizgi\_tipi\_ayarla** komutu ile çizgi tipi "ÖzelTip" seçili ise, çizilen çizgide çap değeri de yazılı olacaktır.

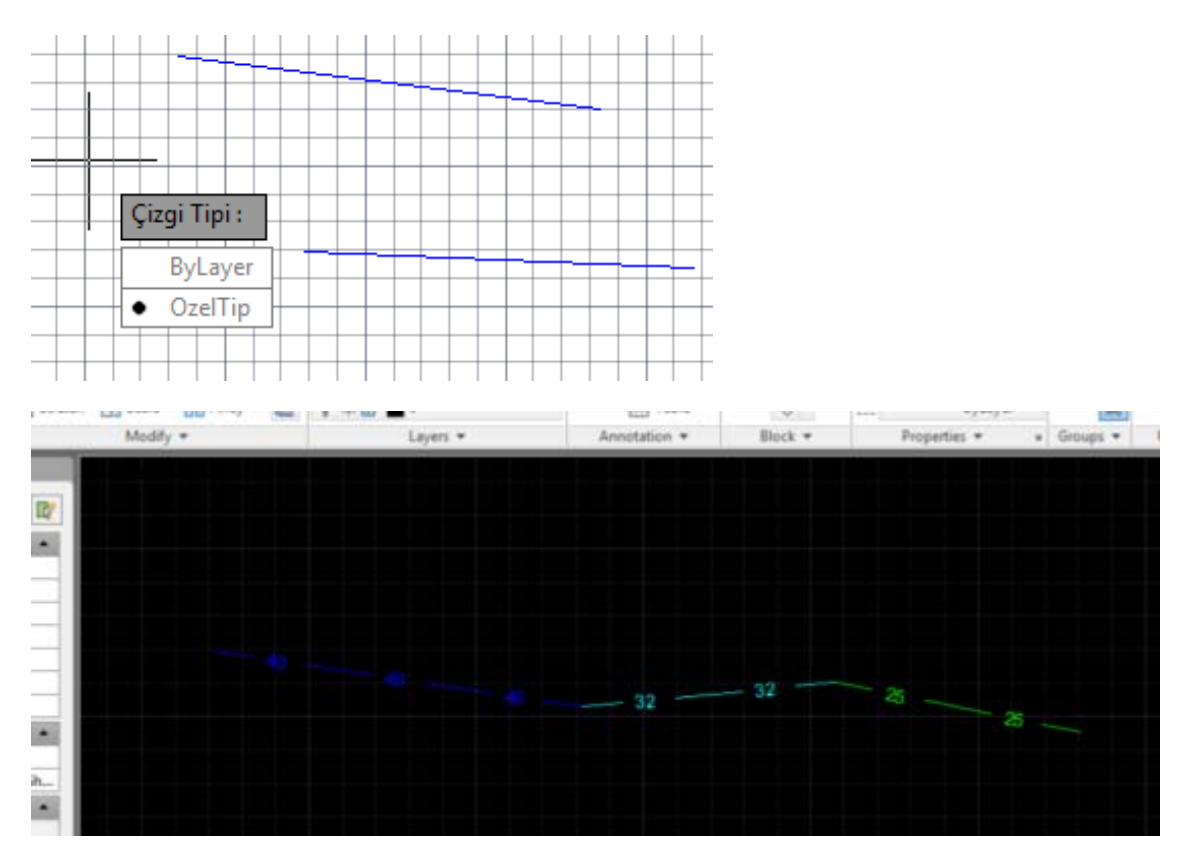

# 4.2. k\_boru\_donustur

Bu fonksiyon mevcut, cizgileri (boru olarak tanımlanan) boru çap çizgisine dönüştürür. Sizden çap ve bir hattı (LINE veya PLINE) seçmenizi isteyecektir. Hat artık uygun çap çizgisine dönüşmüştür.

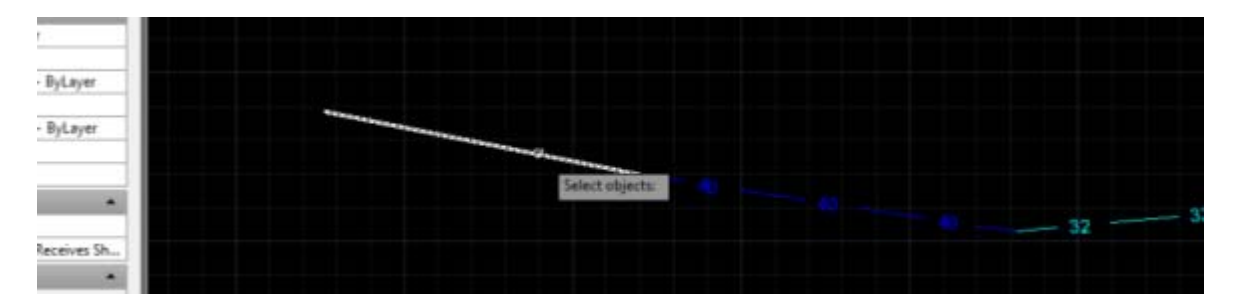

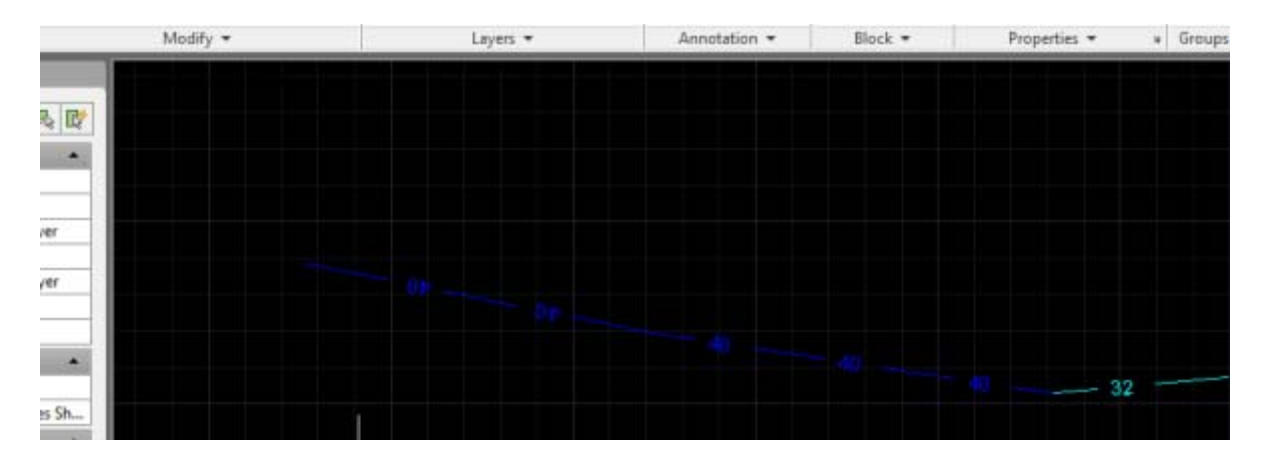

## 4.3. k\_boru\_hesap

k\_boru ve k\_boru\_donustur komutları ile yapılan boruların uzunluklarını listeler.

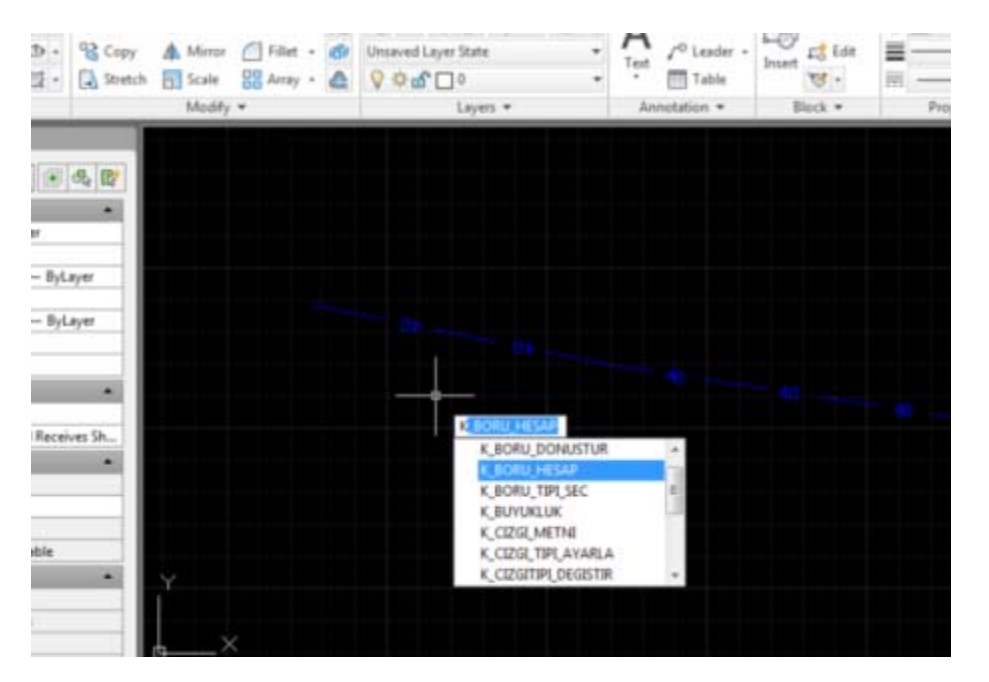

Sonuç aşağıdaki gibidir. Birinci listede her çapta kaç metre olduğunu, ikinci listede ise her bir boru parçasının adeditini vermektedir.

| (EB) AND                                                                                                    | action that the state of the state of the st | and a state of the state of the |
|----------------------------------------------------------------------------------------------------|----------------------------------------------------------------------------------------------------|----------------------------------------------------------------------------------------------------|
| Edit                                                                                                    |                                                                                                    |                                                                                                    |
| ini1                                                                                                    |                                                                                                    |                                                                                                    |
|                                                                                                    |                                                                                                    |                                                                                                    |
| Conna                                                                                                    | ndi                                                                                                    |                                                                                                    |
| Conna                                                                                                    | ndi                                                                                                    |                                                                                                    |
| Coma                                                                                                    | nd: "Cancel"                                                                                                    |                                                                                                    |
|                                                                                                    |                                                                                                    |                                                                                                    |
| Comma                                                                                                    | nd: K_BORU_MESAP                                                                                                    |                                                                                                    |
|                                                                                                    |                                                                                                    |                                                                                                    |
| PLE BO                                                                                                    | Cu                                                                                                    |                                                                                                    |
| DF But                                                                                                    | eu 32 -> 368 3659                                                                                                    |                                                                                                    |
| PE BO                                                                                                    | ru 25 -> 372.7056                                                                                                    |                                                                                                    |
| PE BO                                                                                                    | cu 40 -> 1040,1799                                                                                                    |                                                                                                    |
|                                                                                                    |                                                                                                    |                                                                                                    |
| PE Bo                                                                                                    | ru - Boru boy listesi                                                                                                    |                                                                                                    |
|                                                                                                    | *********                                                                                                    |                                                                                                    |
| PE Bo                                                                                                    | ru 40 554.5217 -> 1 ødet                                                                                                    |                                                                                                    |
| PE Bo                                                                                                    | ru 32 300.3659 -> 1 ødet                                                                                                    |                                                                                                    |
| PE BO                                                                                                    | ru 25 372.7056 -> 1 adet                                                                                                    |                                                                                                    |
| PE BO                                                                                                    | ru 40 485.6582 -> 1 adet                                                                                                    |                                                                                                    |
| mil                                                                                                    |                                                                                                    |                                                                                                    |
| Come of the second                                                                                                    |                                                                                                    |                                                                                                    |
| K BORU HESAP                                                                                                    | 110 A                                                                                                    |                                                                                                    |
| 0 485.6582 -> Come                                                                                                    | nd:                                                                                                    |                                                                                                    |
| Contraction of the second second seco |                                                                                                    |                                                                                                    |

### 5. Ekleme Parçaları

k\_te, k\_dirsek, k\_reduksiyon, k\_fitting fonksiyonları ile ekleme parçaları sembol olarak projeye yerleştirilir ve k\_fitting\_hesap fonksiyonu ile fittingler sayılır.

## 5.1. k\_dirsek komutu

k\_dirsek komutu ile istenilen boru tipi için, istenilen çapta ve istenilen sayıda yerleştirilir.

Kullanım aşamaları:

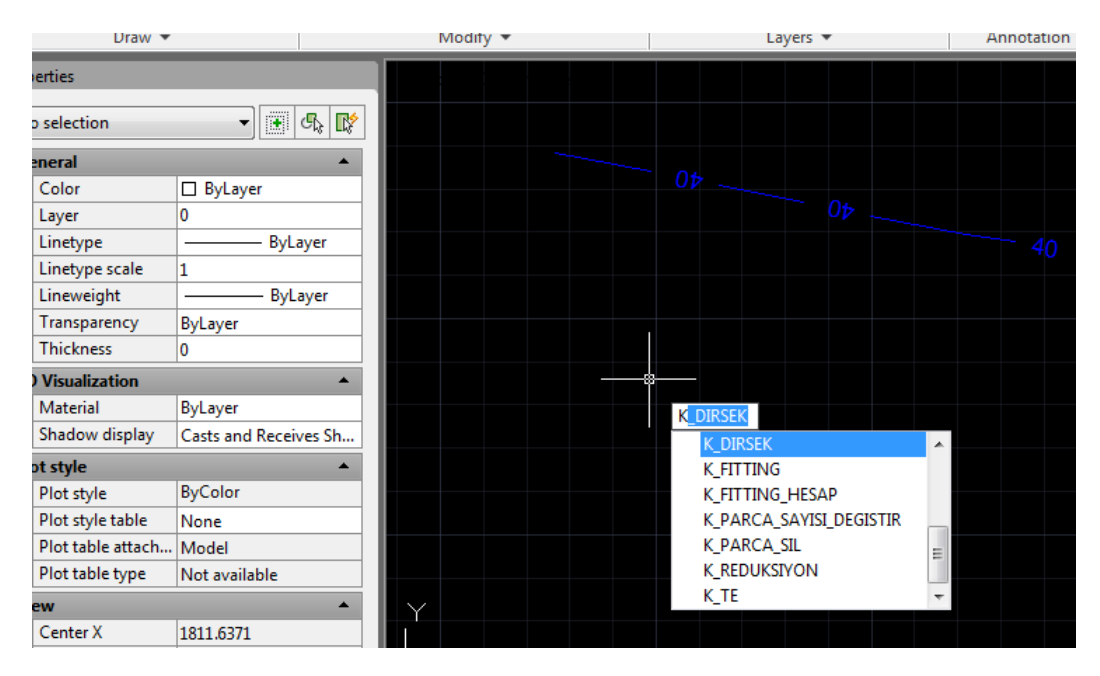

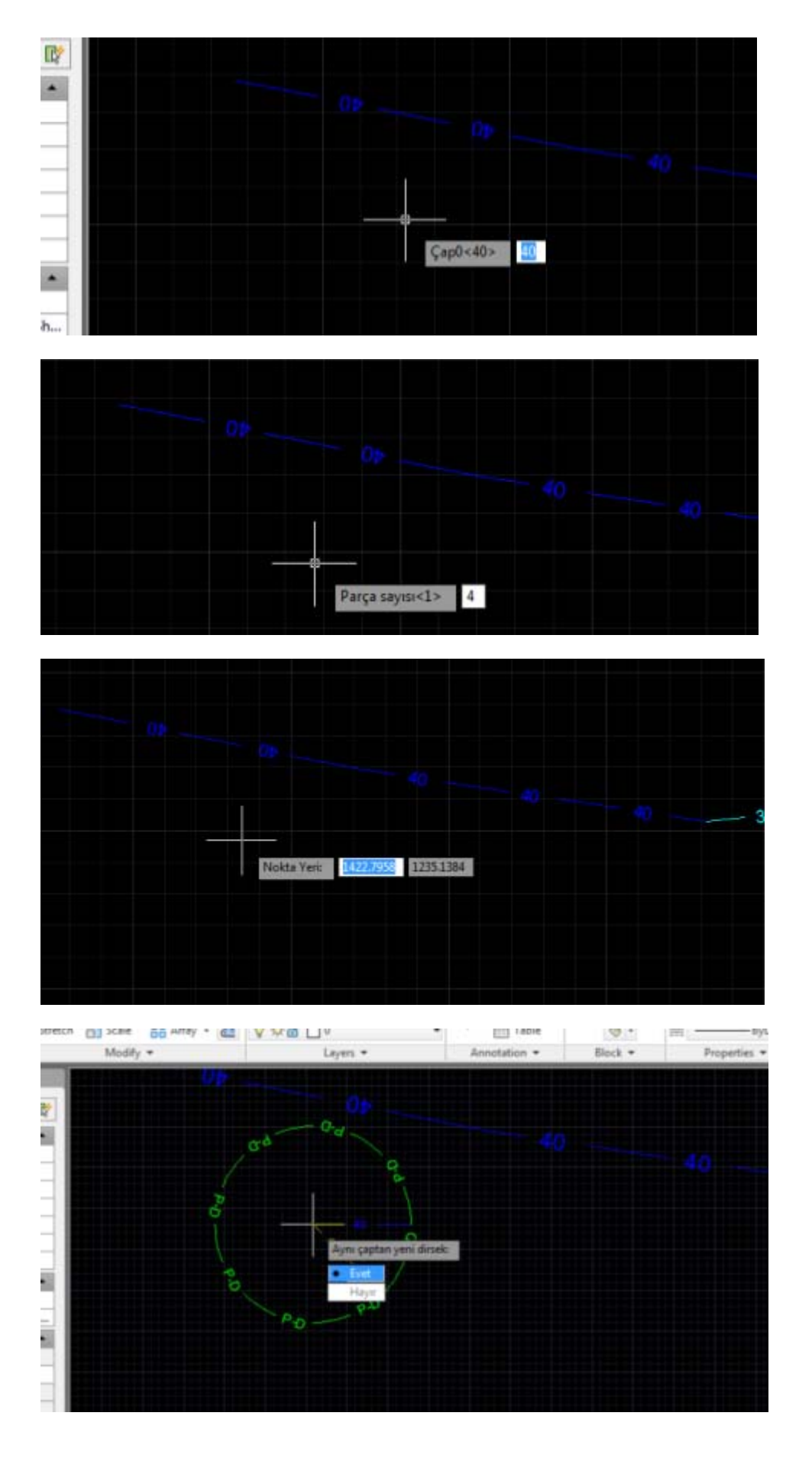

Yük.Müh.Kenan KILIÇASLAN www.kilicaslan.nom.tr

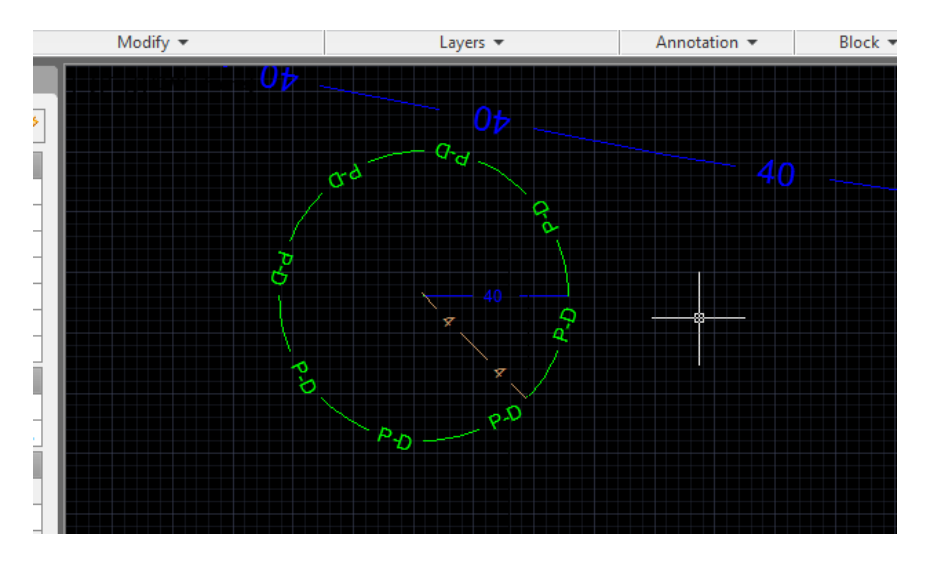

Yukarıdaki şekilde bir dirsek sembolik olarak konmuştur. Daire üzerinde yazan P-D yazısı polietilen dirsek anlamında, 40 çap kırk anlamında, 4 ise adet anlamındadır. Bu şekilde istenilen sayıyı gösteren dirsek konulabilir.

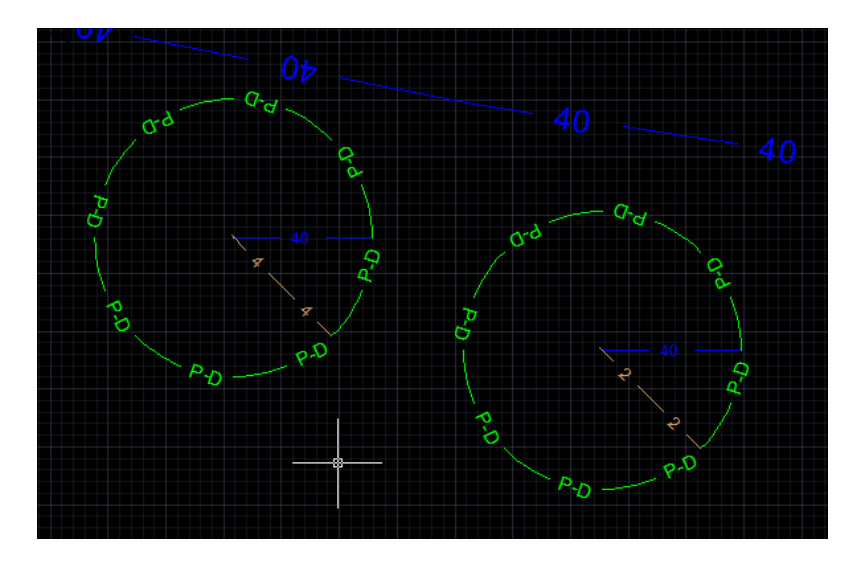

Yukarıdaki şekilde 4 ve 2 adeti göstermektedir. Örneğin parça sayısını bulduğumuzda 4+2 = 6 adet 40'lık dirsek çıkar. Adeti gösteren 4 ve 2 rakamlarını değiştirmek istersek, k\_parca\_sayisi\_degistir komutunu çalıştırmalıyız. Bu komutun çalışması ilgili başlık içindedir.

## 5.2. k\_te komutu

Sembolik olarak Te yerleştirir.

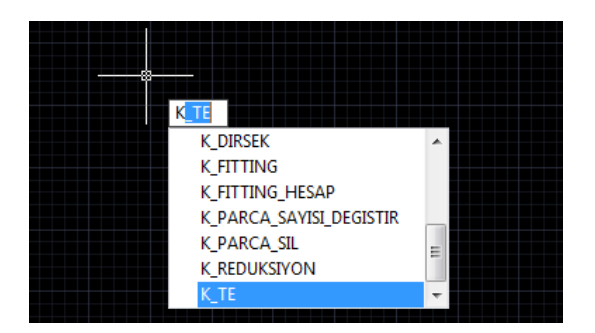

Yük.Müh.Kenan KILIÇASLAN www.kilicaslan.nom.tr

Genel kurallar dirsekteki gibidir. K\_TE komutu sizden Çap0 ister. Çap0 Ana Geçiş çapıdır.

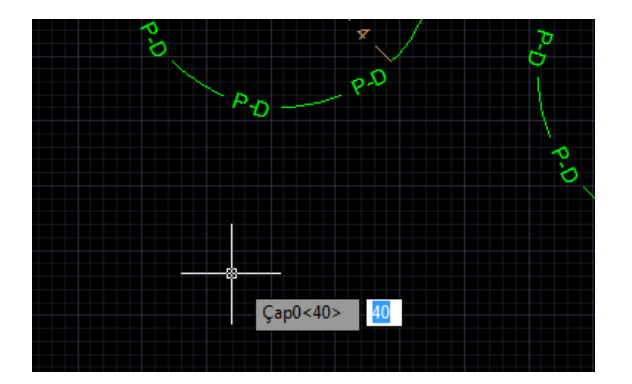

ÇapO girildikten sonra, sizden Çap1'i ister, eğer rakam girmeyip, boşluk tuşuna basarsak, ÇapO değerinin aynısı Çap1 için geçerli olur. Çap1 ayrım çapıdır.

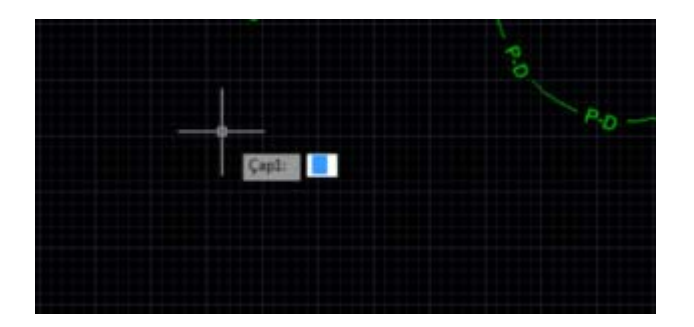

Sizden yerleştirdiğimiz Te'den kaç adet olduğunu isteyecektir.

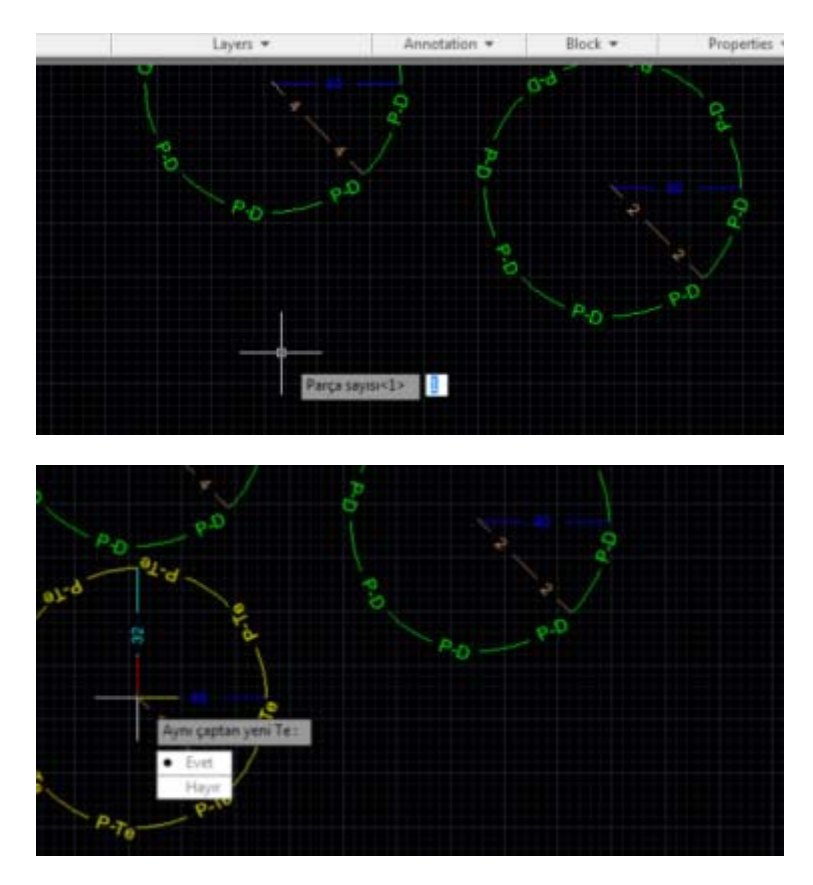

Te'nin projedeki görünümü aşağıdadır. Çember üzerindeki yazı BoruTipi-ParçaAdı kısaltmasıdır.

|                                                                                                    | hunt Farmet Tools Da                                                                                       | ing & Annotation ·                                                     | ettic Westew Hele Express                                                                                        | tenting Householders        | Type a support of planar | A Apple       | <u>n</u> ü                        | 000               |
|----------------------------------------------------------------------------------------------------|----------------------------------------------------------------------------------------------------|------------------------------------------------------------------------|----------------------------------------------------------------------------------------------------|-----------------------------|--------------------------|---------------|-----------------------------------|-------------------|
| Line Polylere Ciple                                                                                                    | Are D + Gray                                                                                               | ○ Rotats → Time ·<br>▲ Minur ☐ Filet ·<br>☐ Scale ☺ Aray ·<br>Modely · | Ga de Ga te de de<br>Unan-el Layer State<br>V Cada □ =<br>Layer +                                                | Test / Linear               | Beck + Prop              | rer • Orage • | Massure<br>Massure<br>Utilities • | National Copposed |
| Properties                                                                                                    | 1                                                                                                    |                                                                        | States and states of the local division of the local division of the local division of the local division of the | THE OWNER OF TAXABLE PARTY. | Call In the second       |               |                                   | - 0 ×             |
| No selection                                                                                                    | - 24,00                                                                                                    |                                                                        |                                                                                                    |                             |                          |               |                                   | 100               |
| General<br>Color<br>Leyer<br>Unetype<br>Schetype<br>Trenspeercy<br>Thectome<br><b>2D Vsoudistion</b><br>Material<br>Shadov display<br>Pred state | ByLayer     0     ByLayer     ByLayer     ByLayer     ByLayer     O     ByLayer     Casts and Receives Sn. |                                                                        | 4.4 0 0 0 0 0 0 0 0 0 0 0 0 0 0 0 0 0 0                                                                          | AC CHANNER                  | Po - Po - erd            |               |                                   |                   |
| Plot style<br>Plot style table<br>Plot table attach.<br>Plot table type                                                                          | ByColor<br>None<br>Modal<br>Not available                                                                  |                                                                        | P.To                                                                                                    | P.70                        | - pro                    | , je          |                                   |                   |
| View                                                                                                    |                                                                                                    |                                                                        |                                                                                                    |                             |                          | P.50          |                                   |                   |
| Center X<br>Center Y<br>Center Z<br>Height<br>Width                                                                                              | 1657,0781<br>Sell 3106<br>0<br>S33,8233<br>1229,5638                                                       | CX                                                                     | yuΩ /                                                                                                    |                             |                          |               | Land Publick Links                | constate P        |
| Miss                                                                                                    | •                                                                                                    | Ayas çaptan yeni Te i [ê<br>Nokta Yerl: says :IAyas :<br>al]           | vet/Hayir]këvetië<br>Captan yami Ta : [Exet/H                                                                    | wir](fumt)H                 |                          | No er         | ors or warnings fou               | ad and            |

### 5.3. k\_reduksiyon komutu

Sembolik olarak Redüksiyon yerleştirilir. Tüm kurallar Te gibidir.

## 5.4. k\_fitting komutu

Genel olarak pek çok dirsek, te, redüksiyon dışındaki fittingler yerleştirilir.

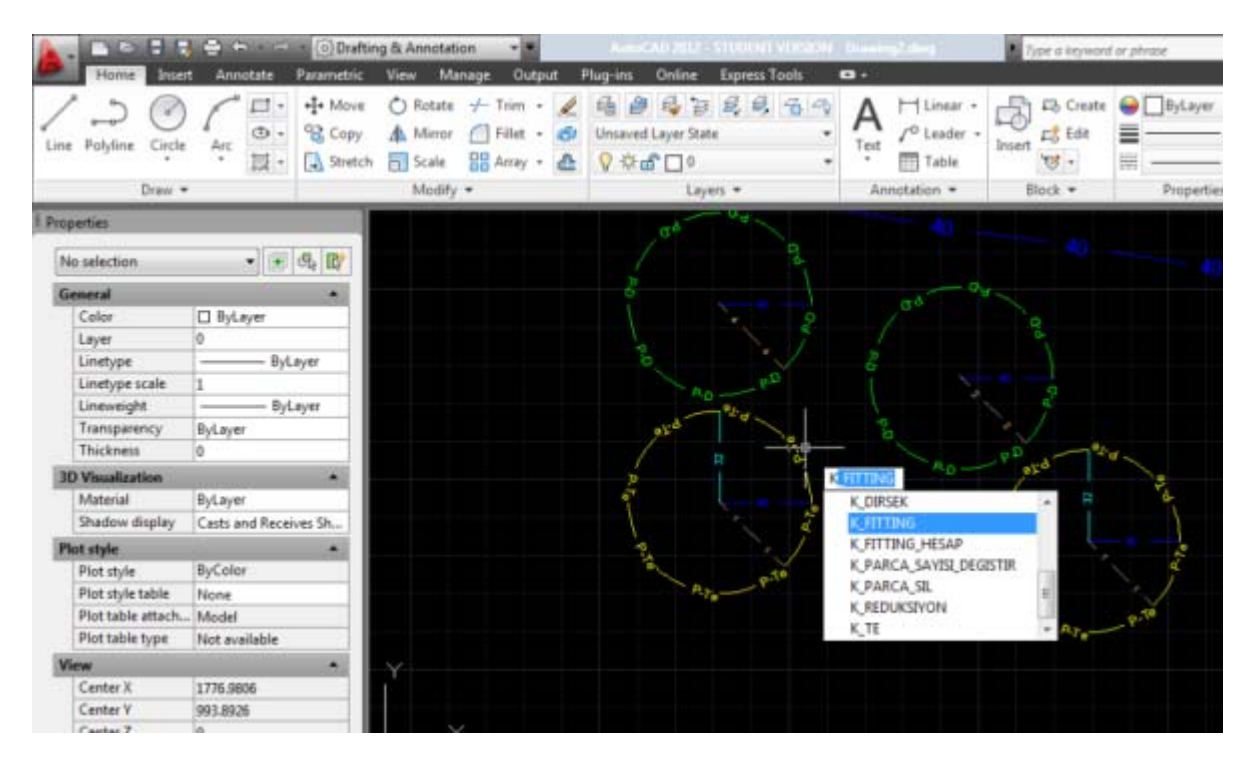

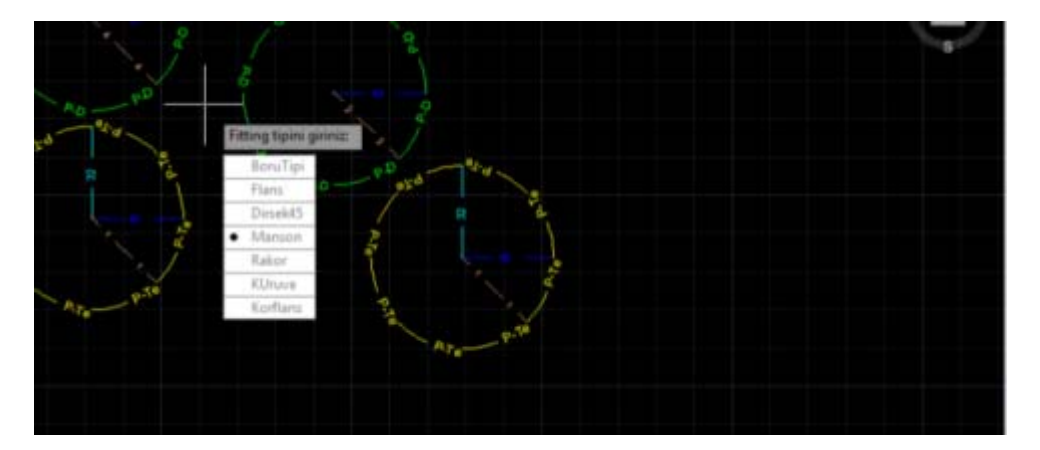

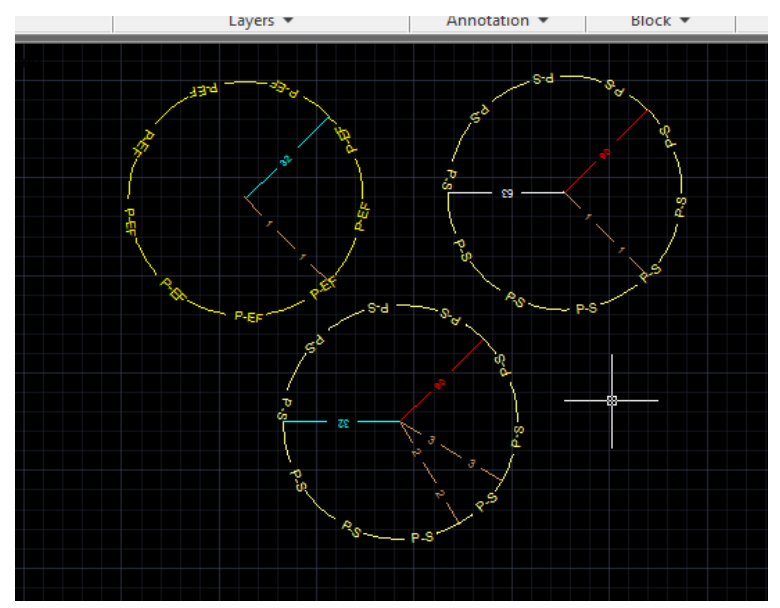

# 5.5. k\_fitting\_hesap komutu

Bu komut fittingleri sayar

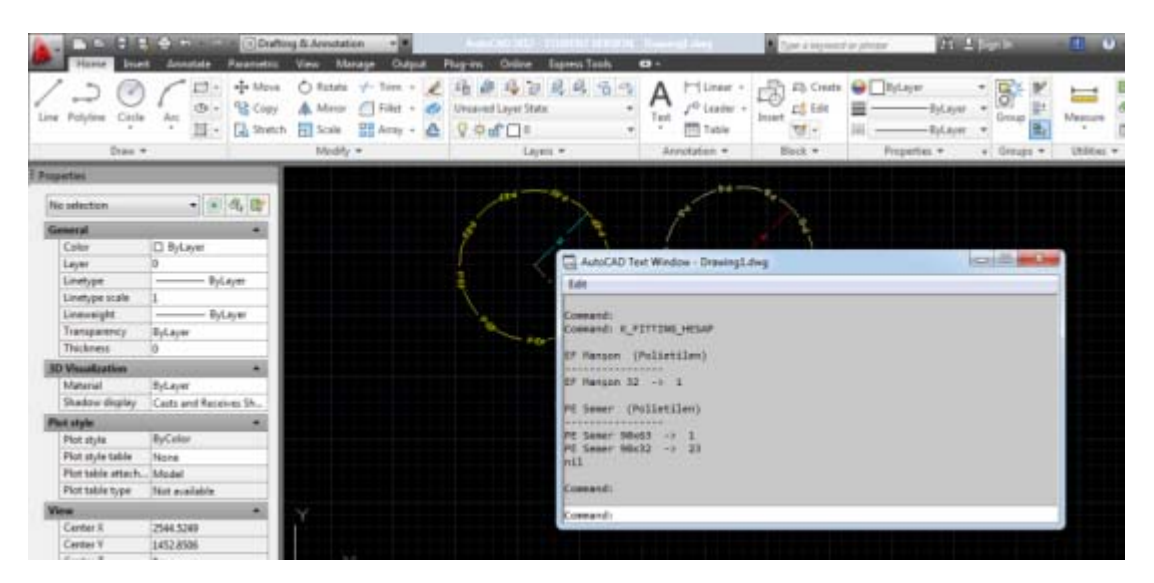

## 5.6. k\_parca\_sayisi\_degistir komutu

Bu ekleme parçasının sayısını değiştirir

### 5.7. k\_parca\_sil komutu

Ekleme parçasını silerken bu komut kullanılmalıdır. Çünkü bir ekleme parçası sembolünde, nokta çizgiler ve çember bulunur. Ayrıca bunlara layer tanımlanmıştır.

#### 6. Hesaplamanın Yapılması

### 6.1. k\_Boru\_Hesap

Standart tipteki boruların metrajını hesaplar

## 6.2. k\_Ozel\_Boru\_Hesap

Ozel tipteki boruların metrajını hesaplar.

### 6.3. k\_Fitting\_Hesap

Projedeki ekleme parçalarının sayısını verir.

#### 7. Dikkat edilecek konular

- 1- Çizgi renkleri değiştirilmemelidir. Her bir renk aynı zamanda farklı bir çapı sembolize eder.
- 2- Layer'lar silinmemelidir.